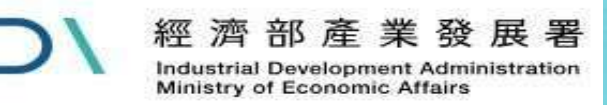

## 「外銷品原料核退標準」 線上申辦系統

#### 資訊窗口:黃祈雄 02-27541255#3311 客服窗口:蕭先生#3316、簡小姐#3318

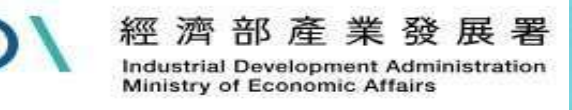

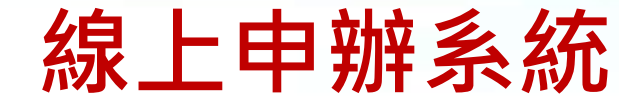

#### > 如何連線至線上申辦系統

## 1. 線上申辦系統網址: <u>https://csoaso.ida.gov.tw/csoas</u> 2. 透過產業發展署官網<u>(https://www.ida.gov.tw)</u>連線:

| D/ | 經濟部產業發展署<br>Industrial Development Administration<br>Ministry of Economic Affairs |                                                                                                    |                                                                                                    |                                    | =                      | 經濟部(另開新視窗) 網站琴 | 導覽 業者常見問答 熱F<br>搜尋: 請輸 | 門點閱 訂閱/取消訂<br>人欲搜尋的關鍵字 | [閱電子報 署長<br><br>熱門關鍵字: | 信箱/服務信箱 RSS English<br>搜尋 進階搜尋說明<br>離岸風電 淨零碳排 半導體 |
|----|-----------------------------------------------------------------------------------|----------------------------------------------------------------------------------------------------|----------------------------------------------------------------------------------------------------|------------------------------------|------------------------|----------------|------------------------|------------------------|------------------------|---------------------------------------------------|
|    |                                                                                   | 最新消息                                                                                                    | 訊息公告                                                                                                    | 業務服務                               | 申請事項                   | 產業輔導           | 資訊專區                   | 關於本署                   |                        |                                                   |
| D  | 經濟部<br>IDA. Ministry of Ec<br><u>疫後特別預</u><br>產業及中小<br><mark>挺中</mark>            | 》案件進度查<br>》申請事項及<br>產業創新條例相<br>中小企繫產者<br>生技醫藥適用調<br>進口貨品適用同<br>專/通案核退稅調<br>引進移工證明申<br>依據建築技術規<br>減免稅揭(非進口<br>其他 | <b>海<br/>表單</b><br>開開申請事項<br>展支出適用投資抵<br>展條例相關申請事:<br>免繳納稅揭用途證<br>]意用途證明<br>證明書<br>書<br>書<br>]<br>則建築設備編第37<br>]) | 咸辦法(依中小企業發<br>頁<br>仴書<br>條申請協助檢核製程 | 發展條例第35條第3〕<br>整件業人數事宜 | 頁規定訂定之)        |                        |                        |                        | 500                                               |

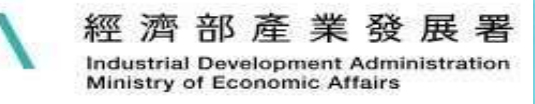

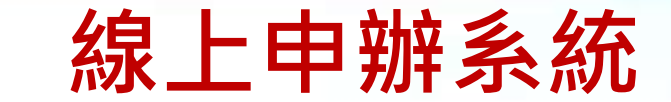

#### > 如何連線至線上申辦系統

| 最新消息            | 訊息公告 | 業務服務 | 申請事項 | 產業輔導 | 資訊專區 | 關於本署  |
|-----------------|------|------|------|------|------|-------|
| ∷:首頁> 申請事項及表單   |      |      |      |      |      | 小中大列印 |
| 2 <sup>41</sup> |      |      |      |      |      |       |

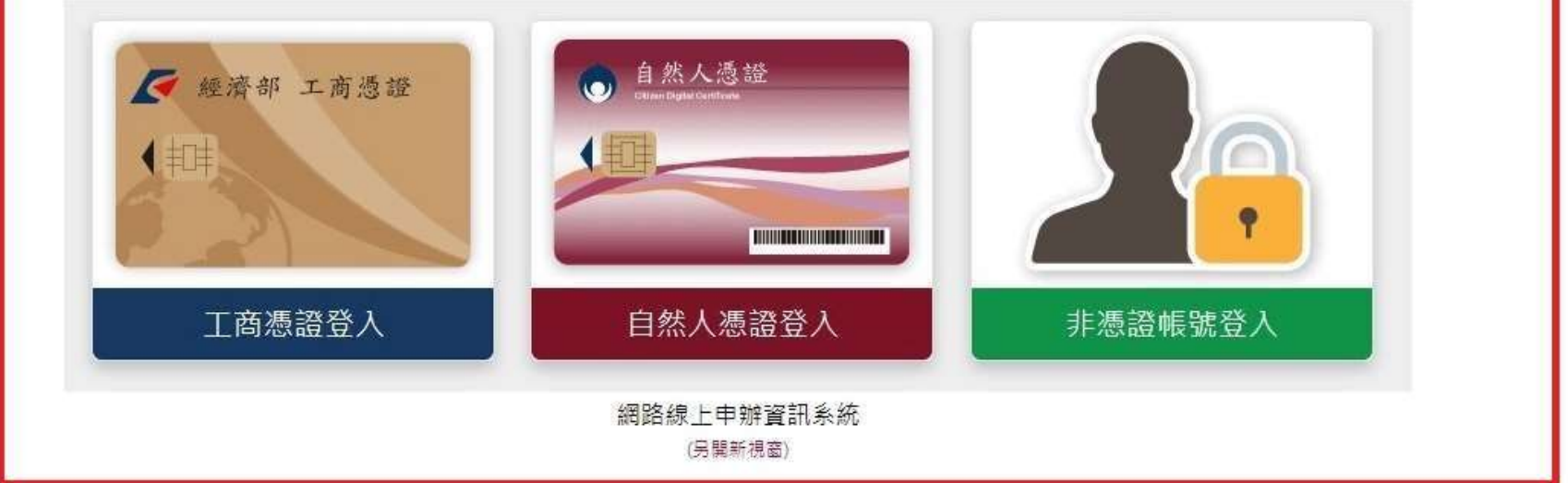

#### 為提供使用者有文書軟體選擇的權利,下列文件提供ODF開放文件格式之檔案,您可以使用免費下載軟體,連結如下: ODF開放文件格式免費開源軟體網站,網址連結如右 https://moda.gov.tw/digital-affairs/digital-service/app-services/248(另間新視窗) 或以您慣用的軟體開啟文件。

此頁面右下方有客服機器人,目前資料陸續匯集中,現有 0023、0039、0044、0060、0063、0064、3047、3048、4030 之申請事項QA,若您有相關問題,可在來電 前嘗試使用,望能更快解決您的問題。

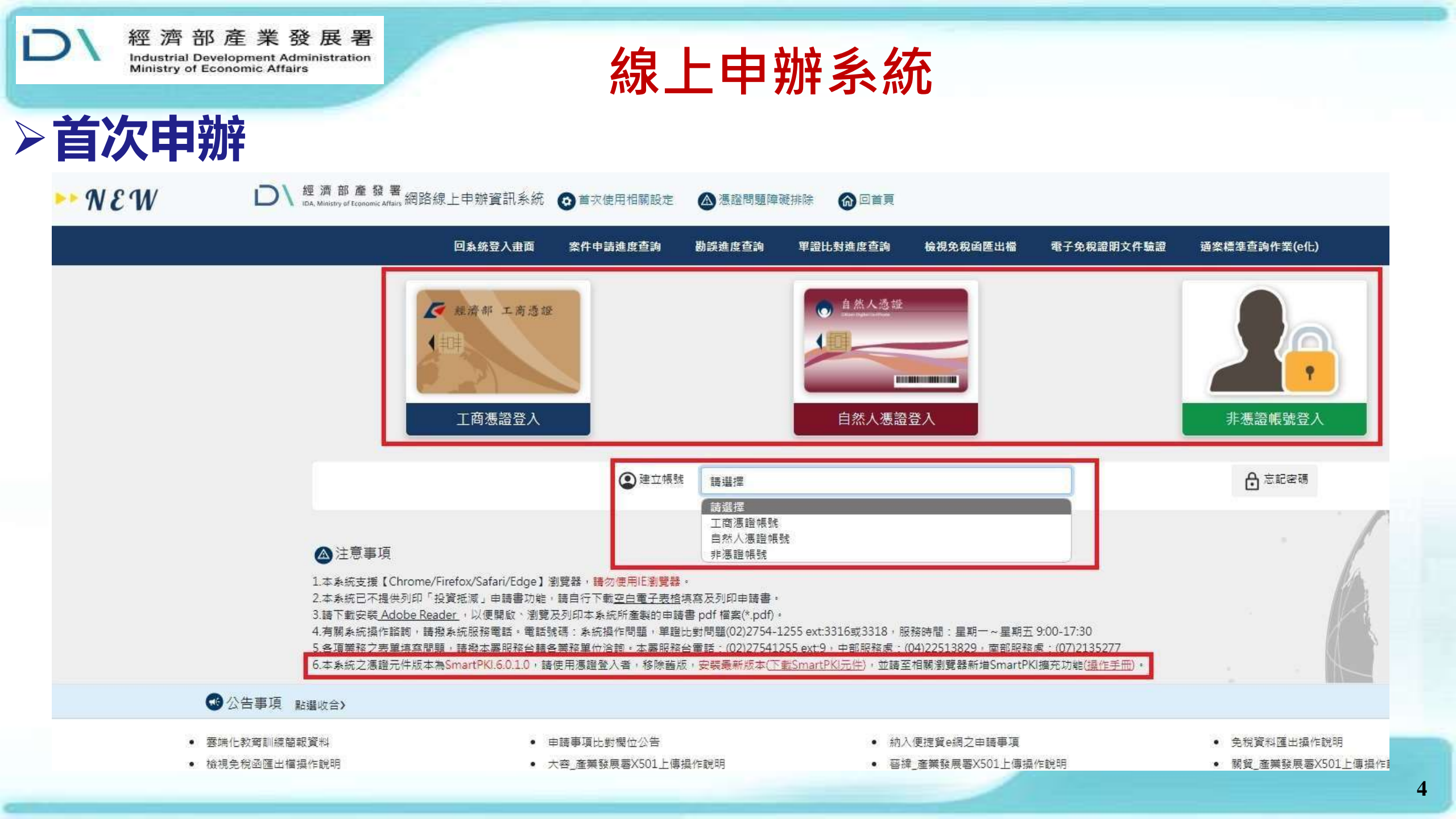

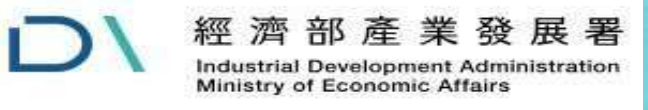

D

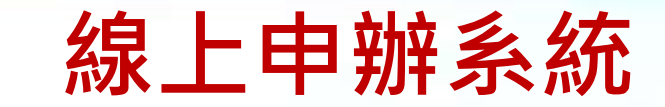

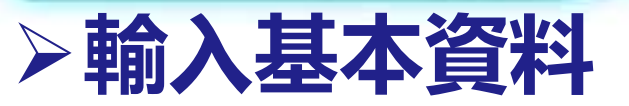

W3N \*\*

↓經濟部產發署 網路線上申辦資訊系統 ⋒回首頁

| 快速功能・                                   | 操作手冊▼                   | 相關網站連結▼                                                                             |
|-----------------------------------------|-------------------------|-------------------------------------------------------------------------------------|
| 建立帳號 / 非憑證帳號                            |                         |                                                                                     |
|                                         | 非憑證帳號申請作美               | 業新 - 輸入基本資料                                                                         |
| 意利事業名稱                                  |                         | 登利事業統一編號                                                                            |
| 負責人姓名                                   |                         | <ul> <li>連絡人姓名</li> <li>(僅輸入姓氏即可,若為"複姓",請先輸入1個字旦存檔後再電浴客服協助)</li> <li>今先生</li> </ul> |
| 區號 - 公司電話                               |                         | 郵遞區號 - 公司地址                                                                         |
| 電子郵件(公)<br>(如無公司用的email + 才填寫個人用的email) |                         |                                                                                     |
|                                         | 下一步                     |                                                                                     |
|                                         | 回素統計                    | 全入畫面                                                                                |
|                                         |                         |                                                                                     |
|                                         | 經濟部產業發展署 版權所有 © 2021 10 | 0651 台北市大安區信義路三段41-3號                                                               |

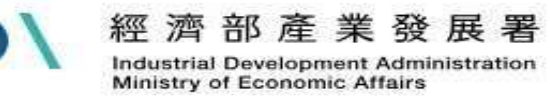

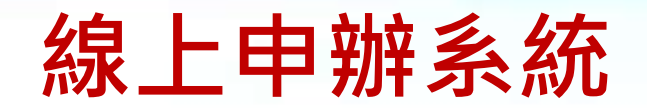

#### > 申請帳號核準通知

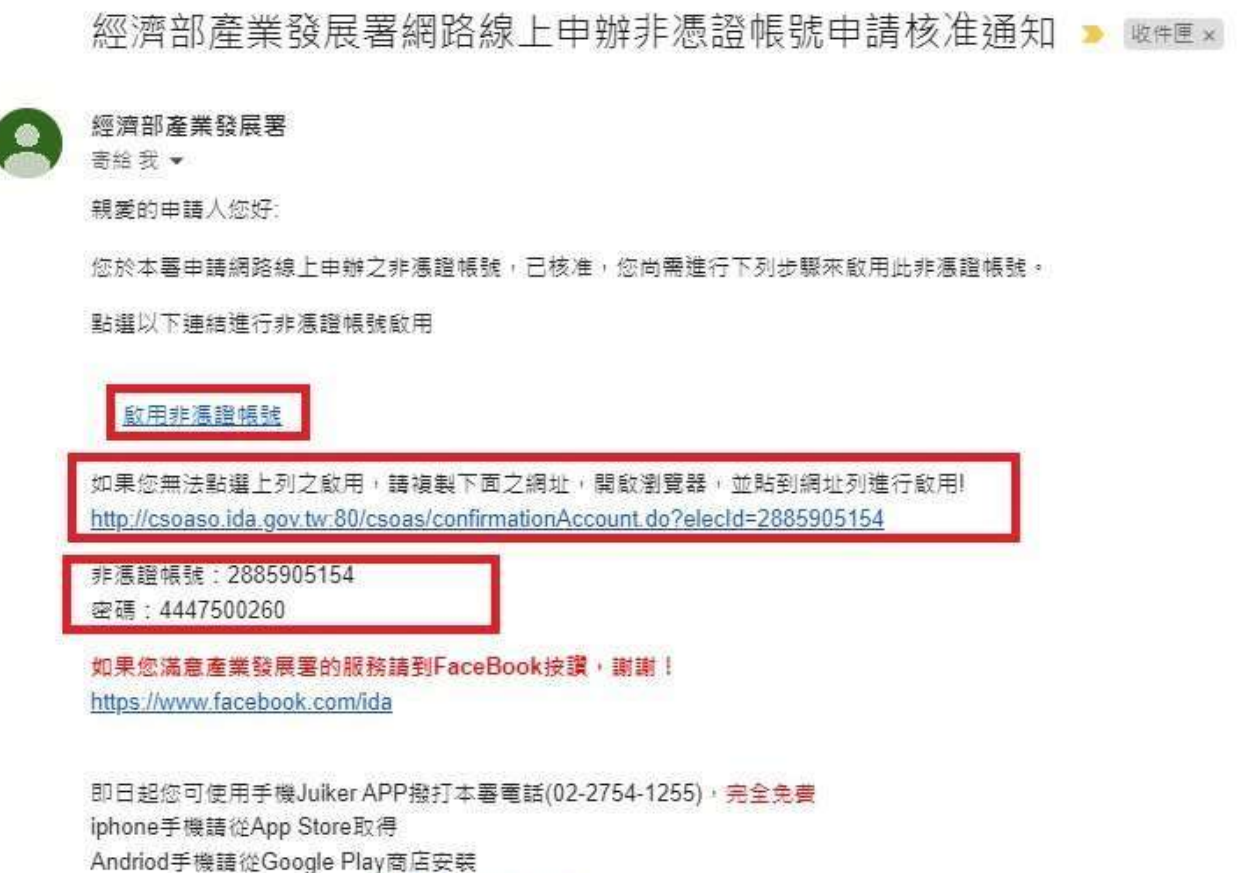

PC版及MAC版下載網址是 https://www.juiker.tw/

經濟部產業發展署 敬上

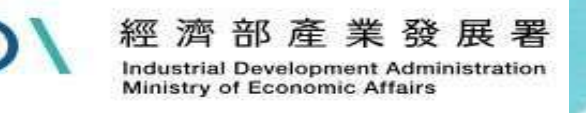

#### 登入系統注意事項

- 使用工商或自然人憑證用戶登入者請務必要下載安裝 SmartPKI元件,且需至相關瀏覽器(Chrome跟Edge)新增 擴充功能,才能正常登入。
- 非憑證帳號用戶者針對密碼部分為90天須更換新密碼才 能登入,如還未到90天可在登入後上方申請人管理功能 修改密碼。
- <u>如遇工商或自然人憑證密碼問題,請改洽經濟部工商</u>
   憑證管理中心(02)412-1166與內政部自然人憑證管理中心(0800-080-117)

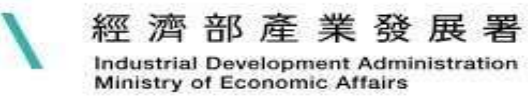

### Juiker 資料 維護 作

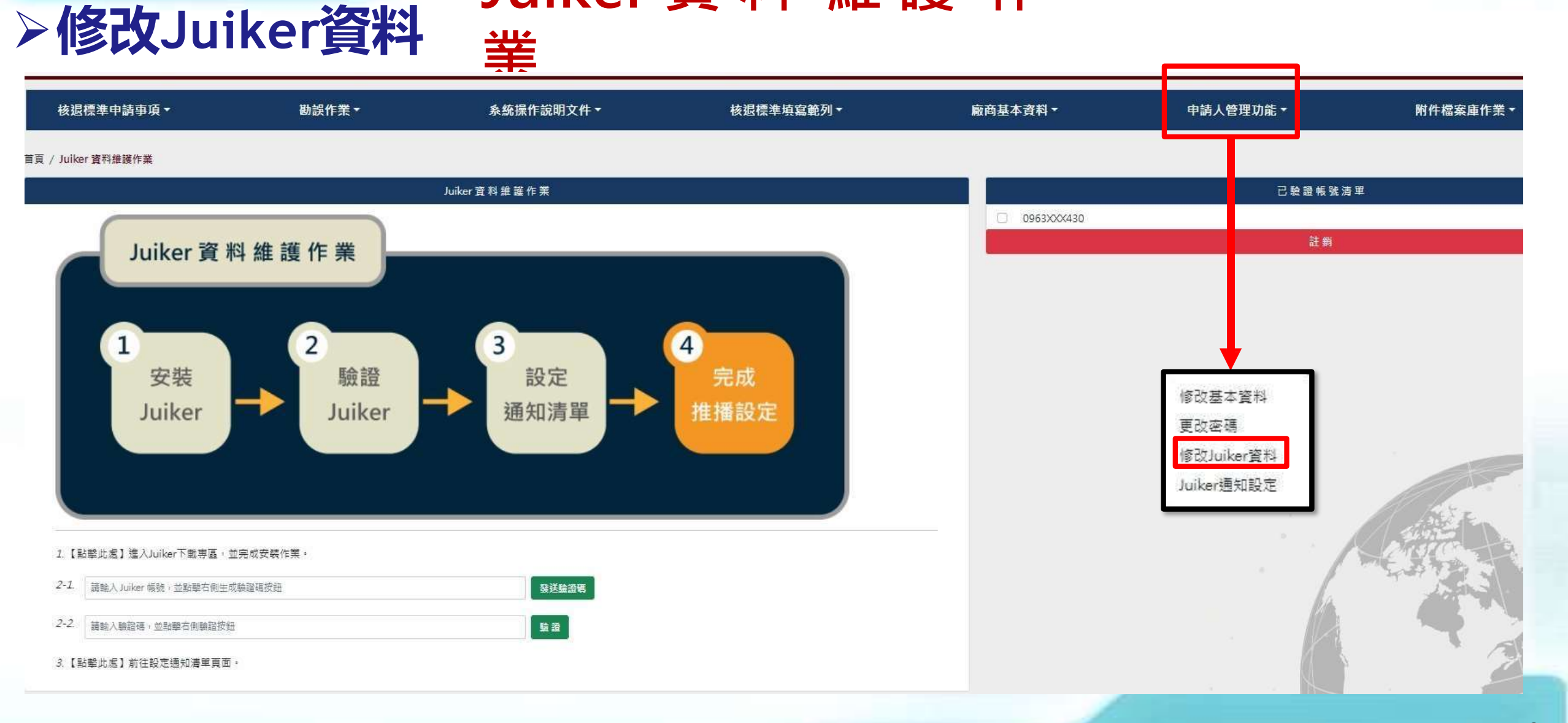

經濟部產業發展署 Industrial Development Administration Ministry of Economic Affairs

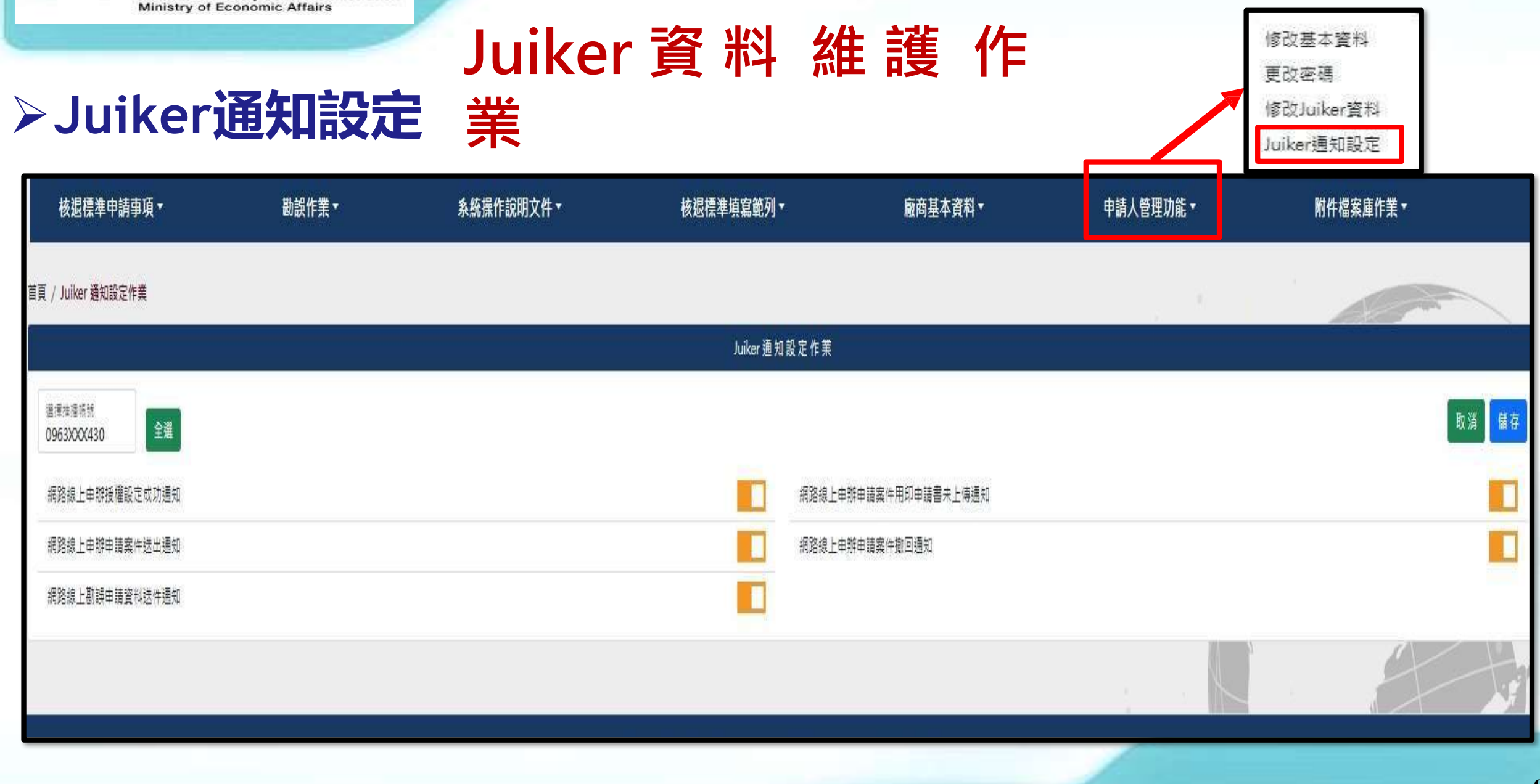

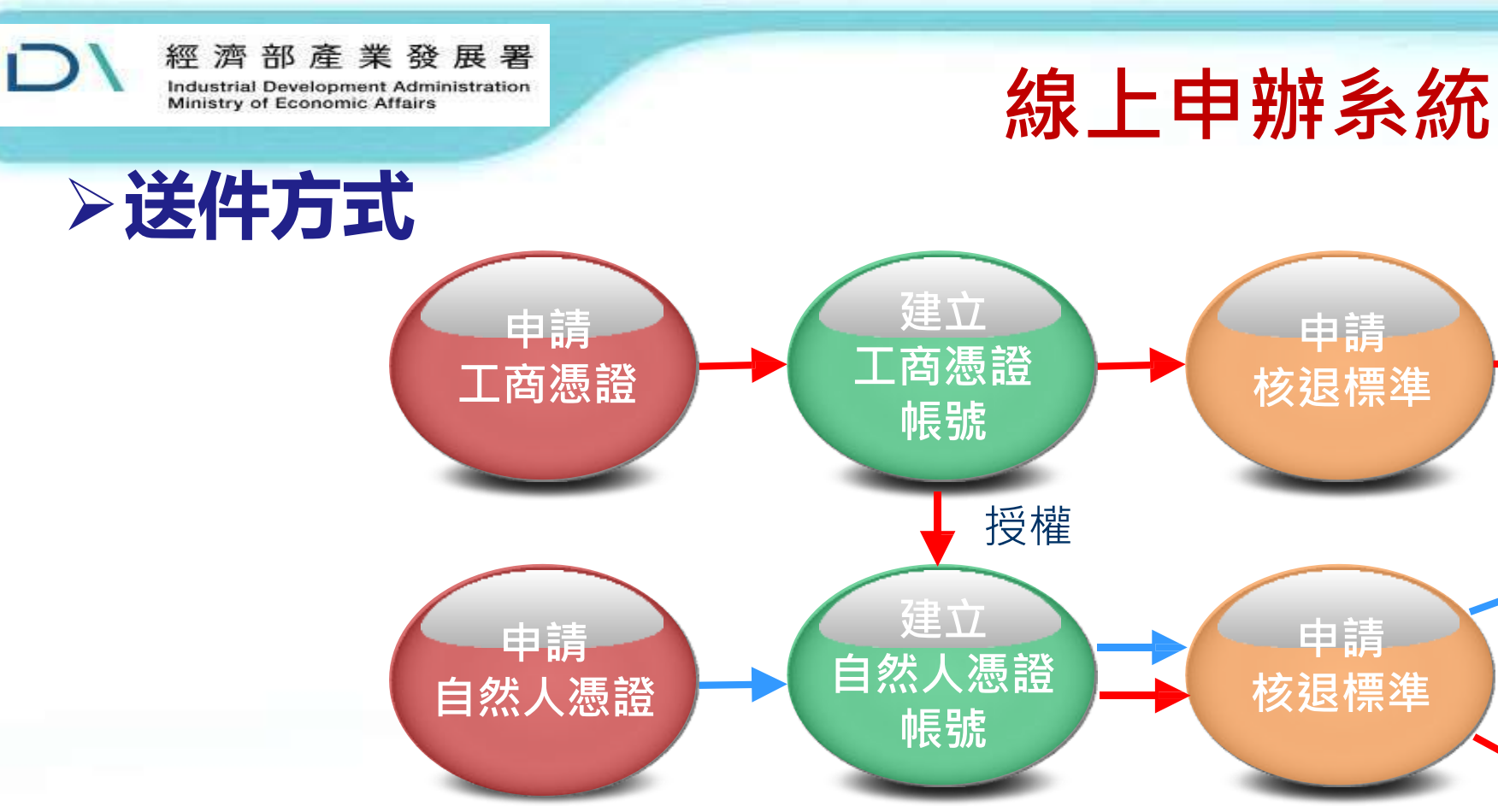

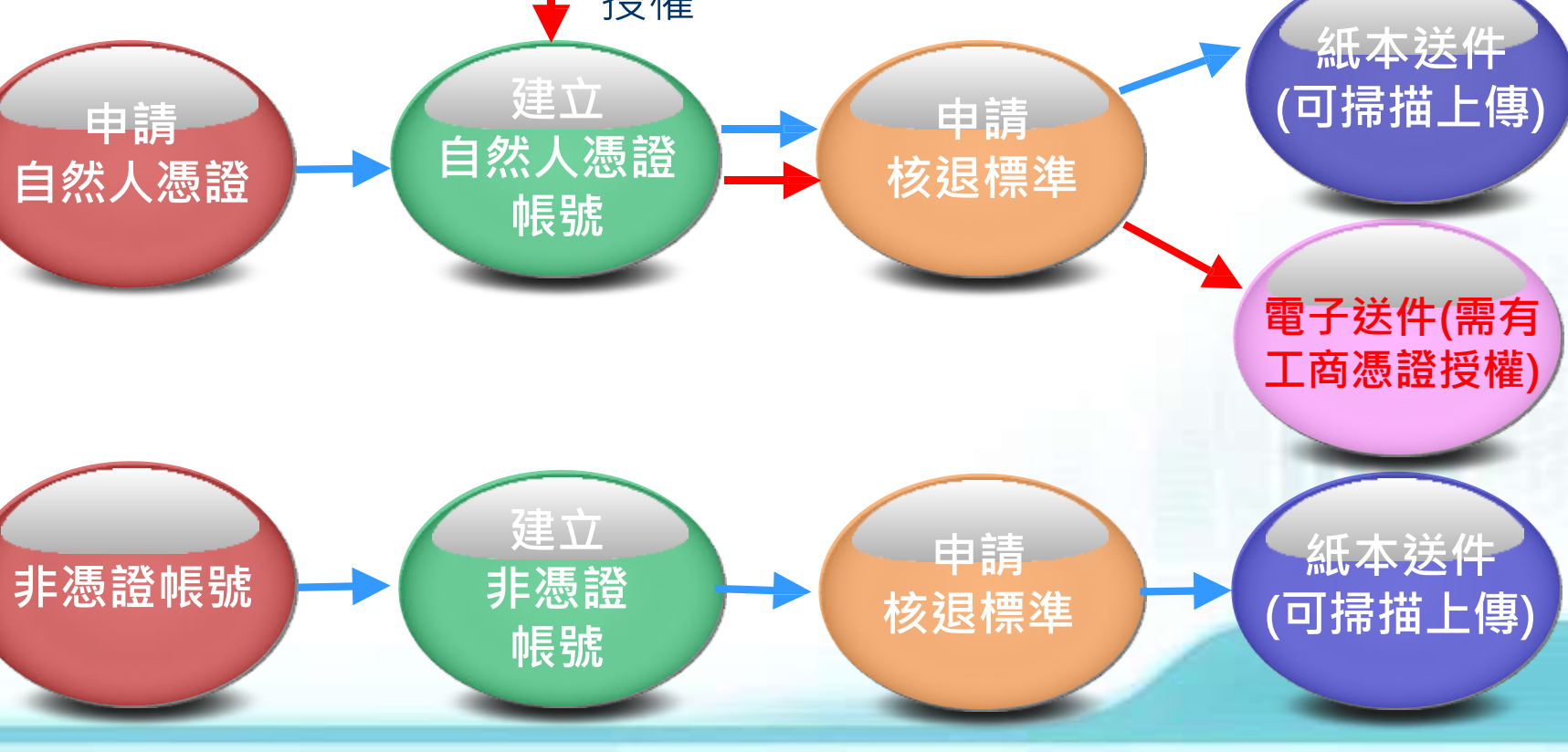

申請

核退標準

電子送件

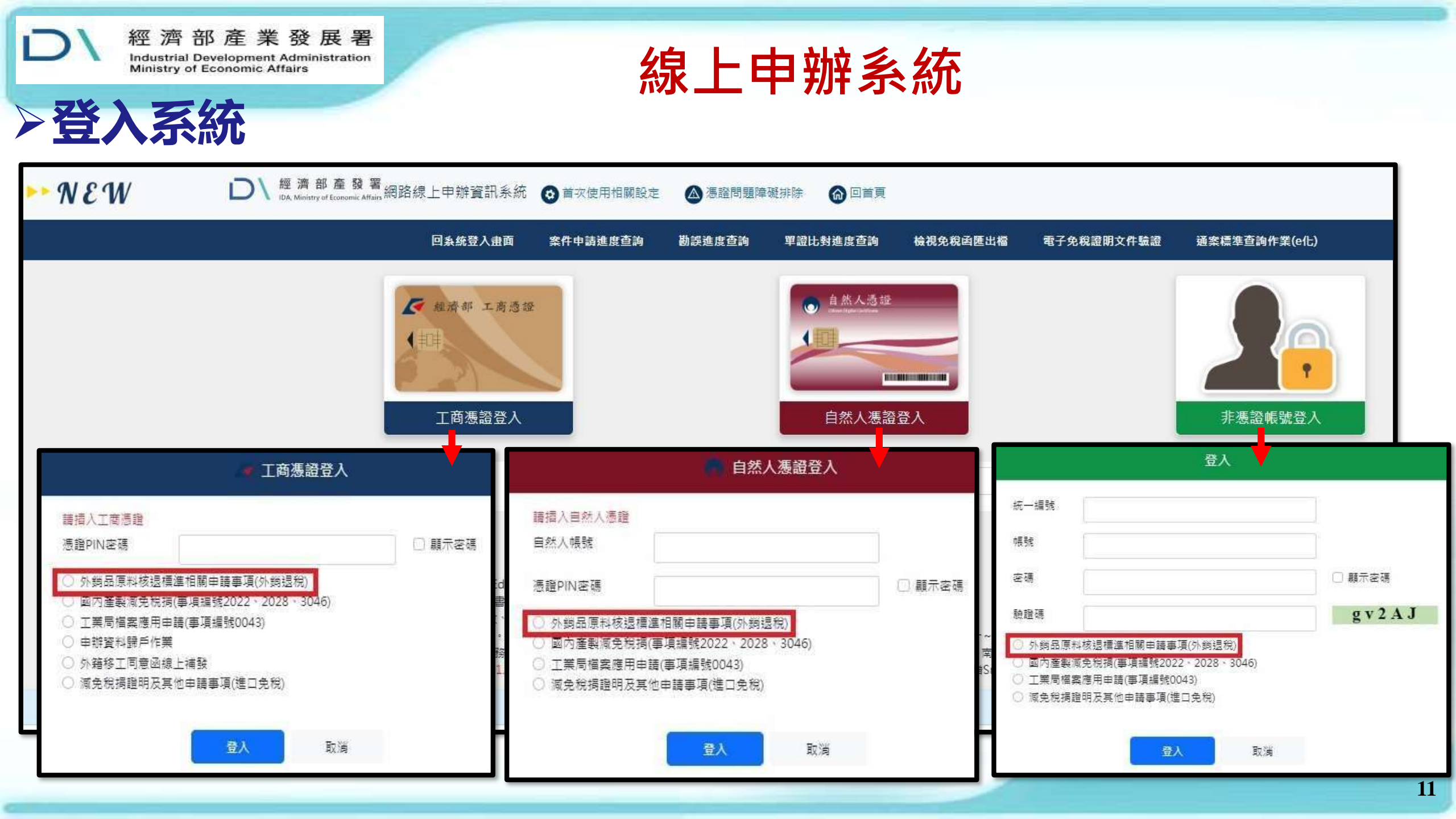

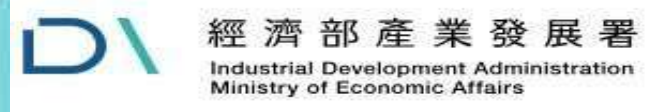

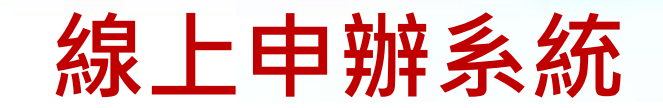

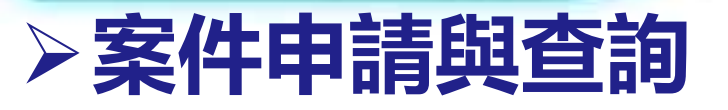

| 核退標準申請事項▼                | 勘誤作業▼ | 条統操作說明文件▼             | 核退標準填寫範列▼     | 廠商基本資料▼ | 申請人管理功能▼       | 附件檔案庫作業▼ |
|--------------------------|-------|-----------------------|---------------|---------|----------------|----------|
| 提握                       |       |                       |               |         |                |          |
| 紙本申請書用印後上傳<br>核退標進補正作業   |       | 申請前請先詳閱「外銷品原料核退標遲申辦作] | 業要點」          |         |                | 新増申請案    |
| 專案標準查詢作業<br>通案標準查詢作業(e化) |       |                       | 核退標準申請作業 - 查詢 |         |                |          |
| 案件狀態                     |       |                       |               |         |                |          |
| 全部案件                     |       |                       | 78            |         |                |          |
| 甲磺序號                     |       |                       | 核退備導文號        |         |                |          |
| 申請日期<br>至                |       | 日期拾式:西元年 20120505     | 核准日期          |         | 日期格式:西元年 20120 | 505      |
|                          |       |                       | 開始查詢          |         |                |          |
|                          |       |                       |               |         |                |          |

|         |            |                                           | 核退標準申請作業 - 清單 |            |      | E E E E E E E E E E E E E E E E E E E |
|---------|------------|-------------------------------------------|---------------|------------|------|---------------------------------------|
| 123 111 | 第10項+共22項  |                                           |               |            |      | 1 Go                                  |
| 項次      | 申請序號       | C.C.C.Code - 成品中文名稱<br>(正確與否非本局權限,由海關認定之) | 狀態            | 申請日期       | 核准日期 | 操作 操作說明                               |
| 1       | 110R585889 |                                           | 案件暫存          | 2022/08/26 | [    | 編輯 複製 检視 刪除                           |
| 2       | 111R610089 | ● 1234.56.78.91-0 測試用中文成品                 | 案件暫存          | 2023/02/22 | [    | 編輯 複製 檔視 刪除                           |
| 3       | 111R611282 | ● 1234.56.78.91-0 測試用中文成品                 | 案件暫存          | 2022/05/06 | ٢    | 编辑 被裂 检視 副除                           |

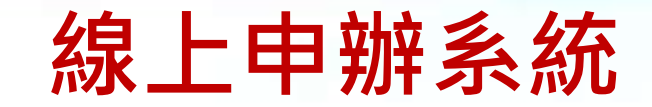

#### ≻M326-申請人基本資料

|     |                                                                                                    | 案件申請作業 - M326                           |  |  |  |  |
|-----|----------------------------------------------------------------------------------------------------|-----------------------------------------|--|--|--|--|
|     | 公司申請平就<br>爭案                                                                                                    | łt                                      |  |  |  |  |
|     | 運用法令<br>解拟上第63得最小机器冲递用和制用注根这种增                                                                                                    |                                         |  |  |  |  |
| 113 | 15. ) 發發機器、電子郵件及郵件地址等機由簡用公額發展方式。                                                                                                    |                                         |  |  |  |  |
|     |                                                                                                    |                                         |  |  |  |  |
|     | 신력은해                                                                                                    | 35.一遍数                                  |  |  |  |  |
|     | 工商建定路线                                                                                                    |                                         |  |  |  |  |
|     | The set of the set of the set of |                                         |  |  |  |  |
|     | BREATED BETCHES                                                                                                    |                                         |  |  |  |  |
|     | HRANDAR AND AND AND AND AND AND AND AND AND AND                                                                                                    | <b>羊菜連</b> 道人                           |  |  |  |  |
|     | 10日本人が日本10日本10日本10日本10日本10日本10日本10日本10日本10日本10                                                                                                    | 学業連切人                                   |  |  |  |  |
|     | - Health Langer Langer Lange  | 半変速収入<br>毎発放送                           |  |  |  |  |
|     |                                                                                                    | - 二 二 二 二 二 二 二 二 二 二 二 二 二 二 二 二 二 二 二 |  |  |  |  |
|     |                                                                                                    | 半変通信人<br>単発計通<br>電子部件                   |  |  |  |  |
|     | ○ 日本 2 日本 2 日本 2 日本 2 日本 2 日本 2 日本 2 日本                                                                                                    | 二二、二、二、二、二、二、二、二、二、二、二、二、二、二、二、二、二、二、二  |  |  |  |  |
|     |                                                                                                    | 2 二 二 二 二 二 二 二 二 二 二 二 二 二 二 二 二 二 二 二 |  |  |  |  |

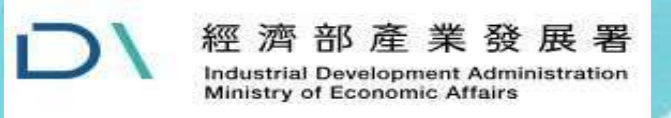

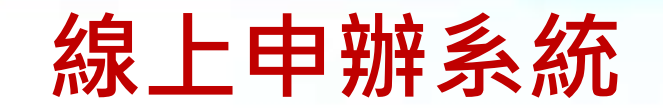

#### ≻M327-成品清單

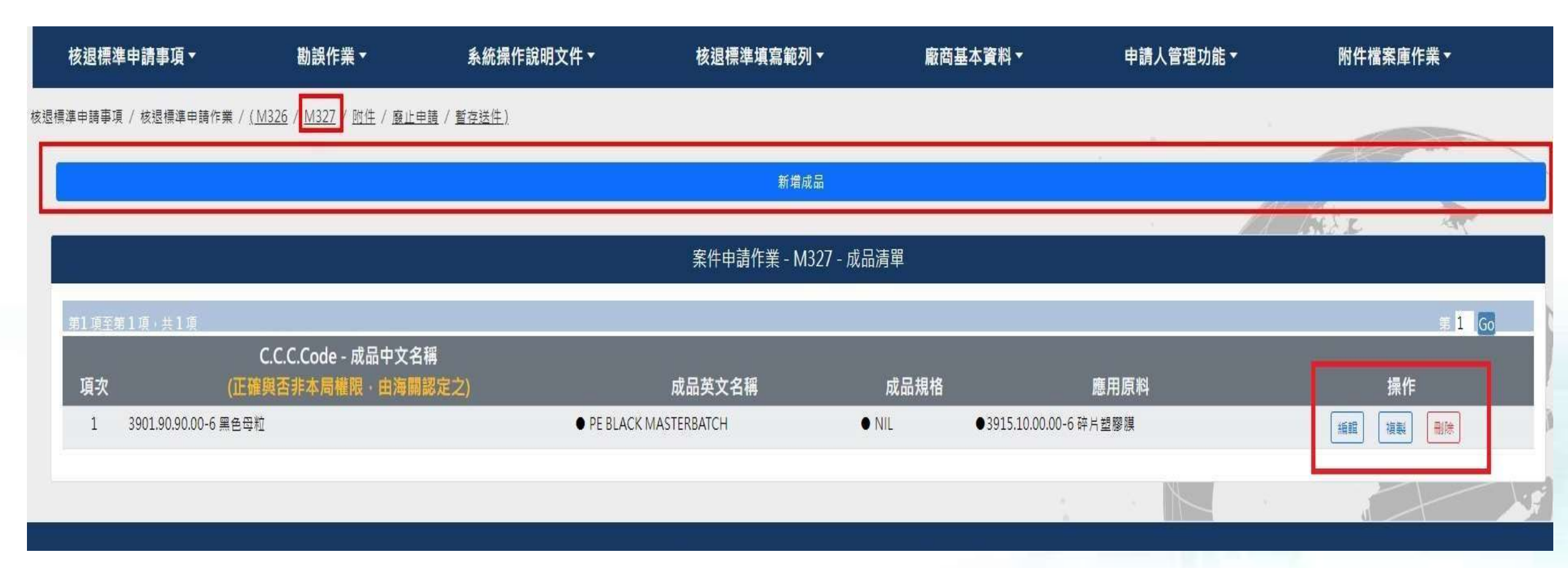

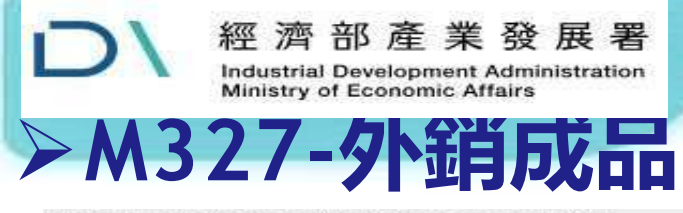

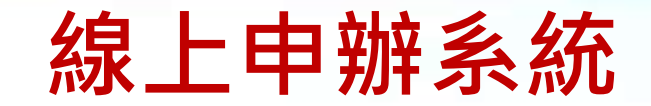

· 预继续请申請事項 / 预接续求申提作業 / (M326 / M327 / 附件 / 餐止申請 / 餐存纸件)

|                              |                                              | 案件中語作業                                                                                                    | - M327 - 外額成品 |      |      |           |
|------------------------------|----------------------------------------------|----------------------------------------------------------------------------------------------------|---------------|------|------|-----------|
| C.C. Code                    |                                              |                                                                                                    |               |      |      |           |
| 39029090006                  |                                              |                                                                                                    |               |      |      |           |
| (泉中汉紫楠                       |                                              |                                                                                                    |               |      |      |           |
| <b>米色与</b> 均                 |                                              |                                                                                                    |               |      |      |           |
| (四州文名稱                       |                                              |                                                                                                    |               |      |      |           |
| PE BLACK MASTERBATCH         |                                              |                                                                                                    |               |      |      | (100)     |
| PE BLACK MASTERBATCH 2       |                                              |                                                                                                    |               |      |      | an        |
|                              |                                              |                                                                                                    | 0天文名稱         |      |      |           |
| (异州结                         |                                              |                                                                                                    |               |      |      |           |
| <b>装装饰物理成本: 这些地址和中国中国的国际</b> | (編錄表10種植物以上、可確軟《香植植物、長出口根單時時》)               |                                                                                                    |               |      |      |           |
| 若学元嘉堂鎮道256位元則後里內各核被影響        |                                              |                                                                                                    |               |      |      |           |
| <b>第</b> 八编辑                 |                                              |                                                                                                    |               |      |      |           |
| 1*236                        |                                              |                                                                                                    |               |      |      | 1410      |
| 2*256                        |                                              |                                                                                                    |               |      |      | 100       |
|                              |                                              |                                                                                                    | 推起項列權權        |      |      |           |
| 「日本語                         |                                              |                                                                                                    |               |      |      |           |
| 机齿射器,一种为1                    |                                              |                                                                                                    |               |      |      |           |
| 8                            |                                              |                                                                                                    |               |      |      |           |
| 2.8 W 2                      |                                              |                                                                                                    |               |      |      |           |
| 諸位接上口程業務は保之業世活業              |                                              |                                                                                                    |               |      |      |           |
| NGM - GITT                   |                                              |                                                                                                    |               |      |      |           |
|                              |                                              | 原料 - 油                                                                                                    | 1             |      |      |           |
| ALCONTANT AND A              |                                              |                                                                                                    |               |      |      | - 11 💆    |
| 頂次                           | C.C.C. Code - 原目中文者略<br>(正確內市东本月輸用 - 由当間高定之) | 原羽英文名稱                                                                                                    | 原料规模          | 應用數量 | 源档里位 | Hit Silon |
| 1 3915-10:00-0-4 部片型座目       |                                              | INIL     PLASTIC SCRAP PE     PLASTIC SCRAP PE     PLASTIC SCRAP PE CRUSH     PLASTIC SCRAP PE CRUSH     PLASTIC SCRAP PE NET     PLASTIC SCRAP PE PLATE |               | C9   | KGM  |           |
|                              |                                              |                                                                                                    |               |      | 2444 |           |

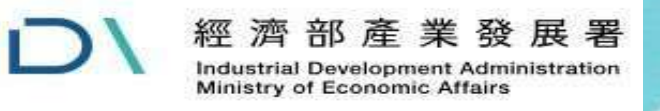

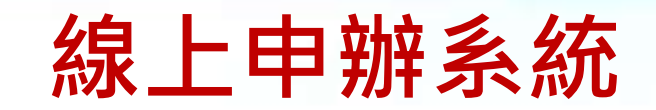

#### ≻M327-進口原料

| 该退標準申請事項▼                                                      | 勘誤作業▼                                       | 条統操作說明文件▼                                               | 核遐標準填寫範列▼                     | 廠商基本資料▼        | 申請人管理功能▼ | 附件檔案庫作業▼ |
|----------------------------------------------------------------|---------------------------------------------|---------------------------------------------------------|-------------------------------|----------------|----------|----------|
| ■申請事項 / 核退標運申請作業 / (M                                          | 1326 / M327 / 附件 / 廢止申請 / 暫存)               | 适件)                                                     |                               |                |          |          |
|                                                                |                                             |                                                         |                               |                |          |          |
|                                                                |                                             |                                                         |                               |                |          |          |
|                                                                |                                             |                                                         |                               |                |          |          |
|                                                                |                                             |                                                         | M327 - 原料                     |                |          |          |
| 1 建理逻辑机容积的人主任,以降                                               | 口提着做人成合行输入。按过接口提着做。                         | ) 清重牛勒島埠口商協利信田協議                                        |                               |                |          |          |
| 2 ± 5 = 101 # 0 = 17 = # 45 5 45                               | ロ戦争号/34日1週八、日次に口戦争号/<br>#秘可仕重之小斗助う「私毎日百約坊沢唐 | (時年243)7日日間東代之口波道<br>道、(標準立辞主運動(来)、椎101年0日17日(会))       | 以准妨行李维力建内超者,士可返田斋之件作業全体。      | 明和田料准率百位通俗由菜   |          |          |
| <ol> <li>本内容量を除い/原格支援部・AG</li> <li>第二名量を除い/原格支援部・AG</li> </ol> |                                             | 本部に設計部的 / 単位立中<br>(19年7782444468) - (5101+2411/11 (10)) | かえが11号はてたつがと、12月20日年11月1日半少型。 | 8/F而外有农众/T起风平器 |          |          |
| <ol> <li>2. 延口報半連項14時未得期前:<u>Hi</u></li> </ol>                 | 0CD123430/890 % ADCD123430/890 1            | 6 元時日有別時期八月頃工口                                          |                               |                |          |          |
|                                                                |                                             |                                                         |                               |                |          |          |
| 原料資料輸入方式                                                       | ○ 以進口報單等入                                   |                                                         | ● 自行輸入                        |                |          |          |
| 進口報單擴號                                                         |                                             |                                                         |                               |                |          | 下調算      |
| C.C.C. Code                                                    |                                             |                                                         |                               |                |          |          |
| 39151000006                                                    |                                             |                                                         |                               |                |          |          |
| 原料中文名稱                                                         |                                             |                                                         |                               |                |          |          |
| 砕片壁膠膜                                                          |                                             |                                                         |                               |                |          |          |
| 原料英文名稱                                                         |                                             |                                                         |                               |                |          |          |
| PLASTIC SCRAP PE                                               |                                             |                                                         |                               |                |          | 移除       |
| PLASTIC SCRAP PE FILM                                          |                                             |                                                         |                               |                |          | 移除       |
|                                                                |                                             |                                                         |                               |                |          |          |
|                                                                |                                             |                                                         | 增加英文名籍                        |                |          |          |

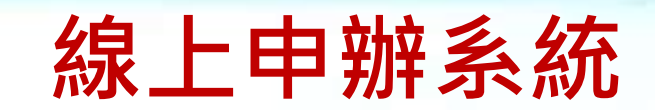

| □ 原料規格與成品相同                                                                                                    |      |
|----------------------------------------------------------------------------------------------------|------|
| 應用原料規格類型                                                                                                    |      |
| 若規格種類眾多。且各種規格與原料應用數量無關。語詳列10種規格以上。可選取「各種規格。於用料谱表報明」                                                                                                    |      |
| 若欲申請「無規格」,請翰入「NIL」                                                                                                    |      |
|                                                                                                    |      |
| 詳列規格                                                                                                    |      |
| 。<br>1993年1月1日(1993年1月1日)(1993年1月1日)(1993年1月1日)(1993年1月1日)(1993年1月1日)(1993年1月1日)(1993年1月1日)(1993年1月1日)(1993年1月1日)(1<br>1993年1月1日)(1993年1月1日)(1993年1月1日)(1993年1月1日)(1993年1月1日)(1993年1月1日)(1993年1月1日)(1993年1月1日)(1993年1月1日)(1993年1月1日)(1 | 原料規格 |
|                                                                                                    |      |
|                                                                                                    |      |
| 請依據舊式進口報單第34欄或新式進口報單第44欄之單位填寫                                                                                                    |      |
| 可選擇多個意義相同的單位,例如:SET 與 PCE                                                                                                    |      |
|                                                                                                    |      |
| KGM - 公斤                                                                                                    | 請選擇  |
| 請選擇                                                                                                    | 請選擇  |
| 原料應用數量                                                                                                    |      |
| 「原料應用數量」請自行換算。                                                                                                    |      |
|                                                                                                    |      |
| 0.9                                                                                                    |      |
| 原料加工過程說明                                                                                                    |      |
| 若本項原料與成品相同,講說明原料加丁過程:若否則本欄無須填寫,產品製造流程請以附件說明                                                                                                    |      |
|                                                                                                    |      |
| 原料粉碎→混合區 →擠壓成型→成品                                                                                                    |      |
|                                                                                                    |      |
| 取消                                                                                                    | 確認   |
|                                                                                                    |      |
|                                                                                                    |      |

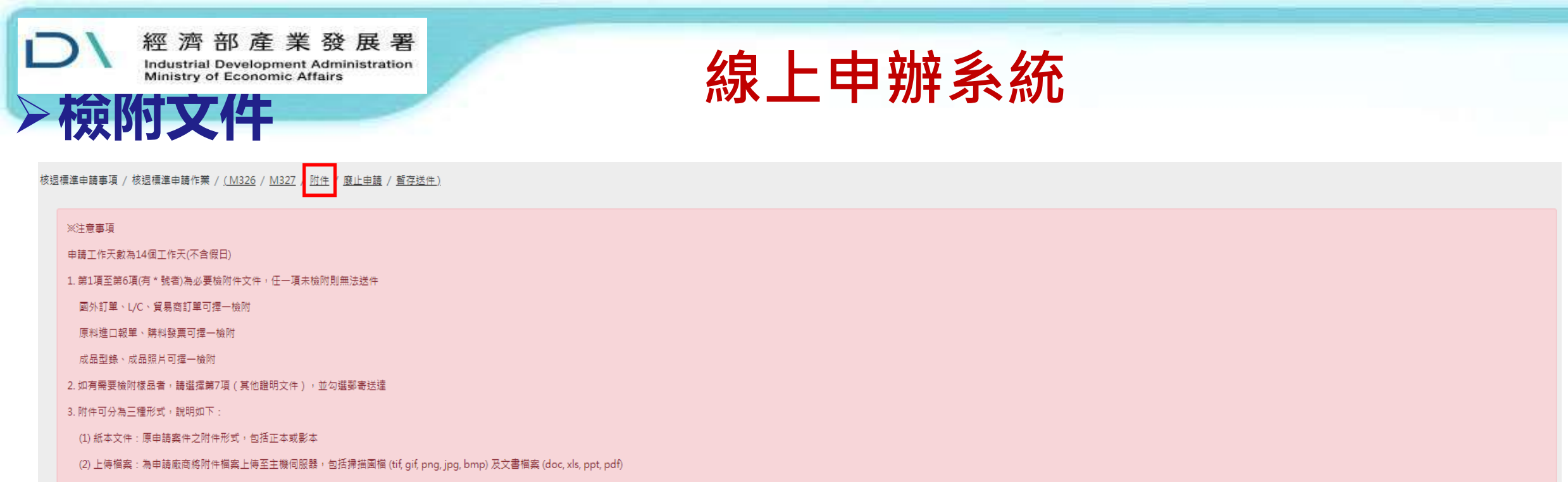

- (3) 機關驗證:為系統自動驗證資料是否有效,包括:工廠登記證明文件、公司登記證明文件
- 注意:若使用機關驗證便無須再郵寄紙本資料或是上傳檔案

| 項次 | 必要 | 須檢附文件內容                                 | 檢附文件 | 檢附方式 / 文件內容 / 說明 | 取消附件 |
|----|----|-----------------------------------------|------|------------------|------|
| 1  | *  | 國外訂單、L/C、貿易商訂單影本。                       | 新增附件 |                  |      |
| 2  | *  | 原料進口報單、購料發票影本。                          | 新増附件 |                  |      |
| 3  | *  | 產品製造流程說明書。                              | 新增附件 |                  |      |
| 4  | *  | 外銷成品型錄、外銷成品彩色照片。                        | 新增附件 |                  |      |
| 5  | *  | 工廠登記證明文件。                               | 新增附件 |                  |      |
| 6  | *  | 公司登記證明文件。                               | 新增附件 |                  |      |
| 7  |    | 其他證明文件(若係申請舊專案標準或通案標準之更新者,請檢附原核定之標準影本)。 | 新増附件 |                  |      |

1

| D                                                                           | 經濟部產<br>Industrial Developm<br>Ministry of Economi                                                                                                    | 業發展署<br>ent Administration<br>c Affairs                  | 線                   | 上申辦系 | 統                                  |                  |      |
|-----------------------------------------------------------------------------|----------------------------------------------------------------------------------------------------|----------------------------------------------------------|---------------------|------|------------------------------------|------------------|------|
| 一份                                                                          | 则义计                                                                                                    | 檢附文件內容:國外訂單、L/C、貿易商訂單影本                                  |                     |      | ר                                  |                  |      |
| 核退標進申詞<br>※注意<br>申請」<br>1.第1<br>原<br>成<br>2.如7<br>3.附1<br>(1)<br>(2)<br>(3) | 讀事項 / 核退標準申請作業 / ( <u>M326</u> / <u>M3</u><br>意事項<br>工作天數為14個工作天(不含假日)<br>L項至第6項(有 * 號者)為必要檢附件文件,任<br>外訂單、L/C、貿易商訂單可擇一檢附<br>料進口報單、購料發票可擇一檢附<br>局型錄、成品照片可擇一檢附<br>局需要檢附模品者,請選擇第7項(其他證明5<br>件可分為三種形式,說明如下:<br>紙本文件:原申請案件之附件形式,包括正在<br>上傳檔案:為申請廠商施附件檔案上傳至主帮<br>機關驗證:為系統自動驗證資料是否有效,何 | ★ 限入訂算影太 ★ 24 (1) (4) (4) (4) (4) (4) (4) (4) (4) (4) (4 | *<br>Step 1 請選擇附件種類 |      |                                    |                  |      |
|                                                                             |                                                                                                    | <ul> <li>○ L/C影本</li> <li>○ 貿易商訂單影本</li> </ul>           |                     |      |                                    |                  | _    |
| 項                                                                           | 「灾 必要」<br>「                                                                                                    |                                                          | Step 2 請選擇檢附方式      |      | 榆附文件                               | 檢附方式 / 文件內容 / 說明 | 取消附件 |
|                                                                             | 1 * 國外訂單、L/C、貿<br>2 * 原料進口報單、購料<br>3 * 產品製造流程說明書                                                                                                    | ● 檔案上傳 ○ 郵寄送達                                            |                     |      | 新増附件           新増附件           新増附件 |                  |      |
|                                                                             | <ul> <li>4 * 外銷成品型錄、外銷</li> <li>5 * 工廠登記證明文件。</li> </ul>                                                                                                    |                                                          | Step 3 請選擇檔案上傳      |      | 新增附件                               |                  |      |
|                                                                             | <ul> <li>b * 公司登記證明文件。</li> <li>7 其他證明文件(若像</li> </ul>                                                                                                    | 選擇檔案 沒有選擇檔案                                              |                     |      | 新增附件                               |                  |      |
| _                                                                           |                                                                                                    |                                                          | 上傳檔案                |      |                                    |                  | 1    |

| D<br>経濟部産業<br>Industrial Development A<br>Ministry of Economic Aff                                                                                          | <sup>發展署</sup><br>deministration<br>airs<br>線上申辦系統         | 充                           |                  |      |
|----------------------------------------------------------------------------------------------------|------------------------------------------------------------|-----------------------------|------------------|------|
| / 饮附又什                                                                                                    | 檢附文件內容:工廠登記證明文件:                                           | 1                           |                  |      |
| 核退積進申請事項 / 核退標準申請作業 / <u>(M326</u> / <u>M327</u> , №<br>※注意事項                                                                                               | ※注意事項<br>1. 權名請勿包含簡體字或特殊符號                                 |                             |                  |      |
| 申請工作天數為14個工作天(不含假日)<br>1. 第1項至第6項(有 * 號者)為必要檢附件文件,任一項未該<br>國外訂單、L/C、貿易商訂單可擇一檢附<br>原料進口報單、購料發票可擇一檢附                                                          | 2. 請勿將檔案壓縮為 ZIP 與 RAR 檔<br>3. 單一上傳檔案大小請勿超過10M<br>※電子圖檔掃描建議 |                             |                  |      |
| 成品型錄、成品照片可握一檢附<br>2. 如有需要檢附樣品者,請選擇第7項(其他證明文件),<br>3. 附件可分為三種形式,說明如下:                                                                                        | 1. 解析度:300 dpi<br>2. 圆描像素:1024 × 768                       |                             |                  |      |
| <ul> <li>(1) 紙本文件:原申請案件之附件形式,包括正本或影本</li> <li>(2) 上傳檔案:為申請廠商將附件檔案上傳至主機伺服器</li> <li>(3) 機關驗證:為系統自動驗證資料是否有效,包括:I</li> <li>注意:若使用機關驗證便無須再鄧寄紙本資料或是上傳</li> </ul> | Step 1 請選擇附件種類 工廠登記證明文件                                    |                             |                  |      |
|                                                                                                    | Step 2 請選擇檢附方式                                             |                             |                  |      |
| 項次         必要           1         *         國外訂單、L/C、貿易商訂           2         *         原料進口報單、購料發票                                                         | <ul> <li>● 機關驗證</li> <li>○ 檔案上傳</li> <li>○ 郵寄送達</li> </ul> | <b>檢附文件</b><br>新填附件<br>新填附件 | 檢附方式 / 文件內容 / 說明 | 取消附件 |
| 3     * 產品製造流程說明書。       4     * 外鎖成品型錄、外鎖成品型       5     * 工廠登記證明文件。                                                                                       | Step 3 請選擇確認公司統一編號 / 工廠登記證號                                | 新増附件 新増附件 新増附件              |                  |      |
| 6     * 公司登記證明文件。       7     其他證明文件(若條申請請)                                                                                                    | 工廠登記證號:<br>64008242                                        | 新增附件                        |                  |      |
|                                                                                                    | 送出驗證                                                       |                             |                  | 20   |

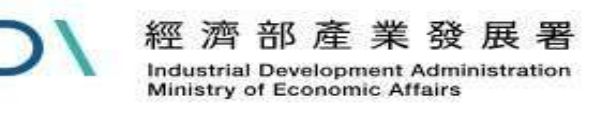

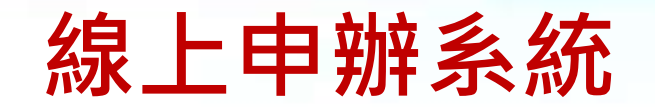

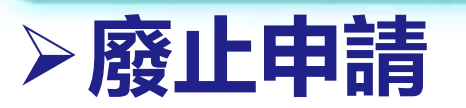

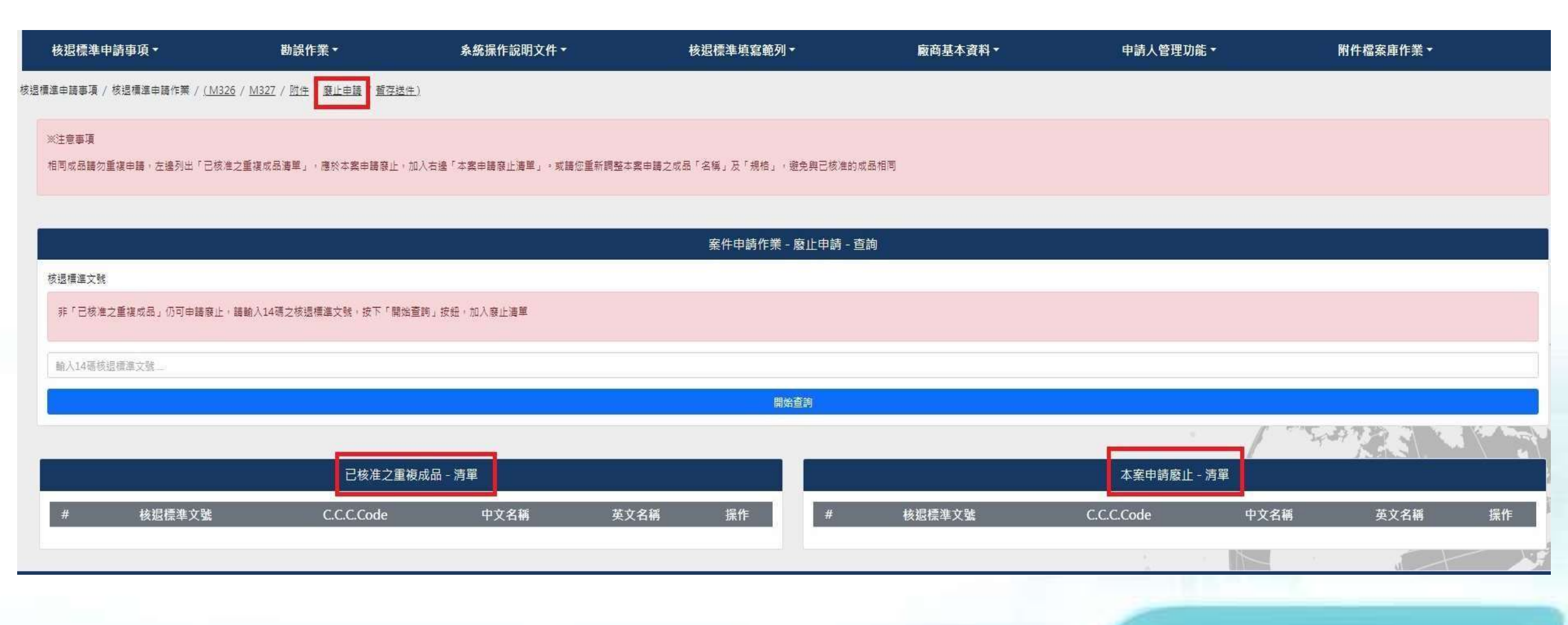

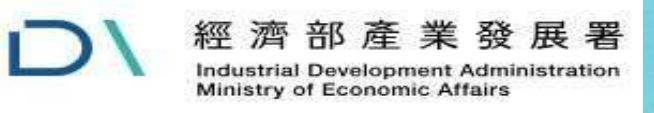

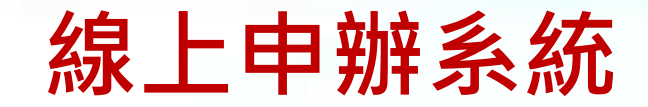

#### > 申請案暫存或送件

核退標準申請事項 / 核退標準申請作業 / <u>(M326</u> / <u>M327</u> / <u>附件</u> / <u>廢止申請</u> / <u>暫存送件)</u>

|              |                   | 申請資料存楣並紙本送件            |
|--------------|-------------------|------------------------|
|              |                   | 申請資料存楣並電子送件            |
|              |                   | 哲存申請案件                 |
|              |                   |                        |
|              |                   | 外銷品原料核退 - 標準申請表 - M326 |
| (一)申請證明事項編號7 | 及名稱               |                        |
| 0023 申請查定外銷品 | 品原料核退標準           |                        |
|              | 公司名稱              | 營利事業                   |
|              | 公司名稱              | 28859                  |
|              | 負責人               | 連絡人                    |
|              | 公司負責人             | 公司負                    |
|              | 工廠登記證號            |                        |
|              | 28859051          |                        |
| (二) 単調入      | 聯絡電話(公)           | 傳真號碼                   |
|              | 02-28859051 #4331 | 02-28                  |
|              | 郵寄地址              |                        |
|              | 新北市板橋區縣民大道二段7號6F  |                        |
|              | 電子郵件(公)           | 行動電話                   |

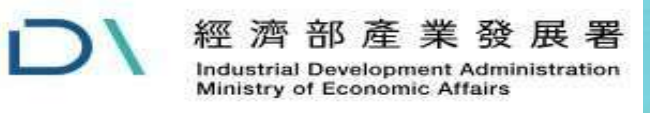

線上申辦系統

#### > 狀態列與案件撤回

| 核退標準申詞                                           | 請事項▼            | 勘誤作業▼                  | 条統操作說明文件 ▼                                | 核退標準填寫範列▼                                | 廠商基本資料▼   | 申請人管理      | 【功能▼ | 附件檔案庫作業▼                          | 憑證授權資料管理▼     |
|--------------------------------------------------|-----------------|------------------------|-------------------------------------------|------------------------------------------|-----------|------------|------|-----------------------------------|---------------|
| 1退標<br>進口資料授權<br>進口資料任概                          | 新増(進口商) 業       |                        |                                           |                                          |           |            |      |                                   |               |
| 2日夏科技催 個語 100 100 100 100 100 100 100 100 100 10 | 7月1日)<br> 料查詢作業 |                        |                                           | E-main/r##E                              |           |            | 1    |                                   | 7.8438        |
| 核退標準申請                                           | 作業              |                        | 中調別請九詳聞 外期前原料核選構3                         | ■中研75末武勲」                                |           |            |      |                                   | 新項甲讀義         |
| 紙本申請書用                                           | 印後上傳            |                        |                                           | b<br>応担 標 淮 ⊧                            | 由諸作業。否ጎ   |            |      |                                   |               |
| 核退標準補正                                           | 作業              |                        |                                           | 10.2017年1                                |           |            |      |                                   |               |
|                                                  | 作業<br>作業(e(F)   |                        |                                           |                                          |           |            |      |                                   |               |
|                                                  | I CARGO DA      |                        |                                           |                                          |           |            |      |                                   |               |
| 申請序號                                             |                 |                        |                                           |                                          | 核退標進文號    |            |      |                                   |               |
|                                                  |                 |                        |                                           |                                          |           |            |      |                                   |               |
| 申請日期                                             |                 |                        |                                           |                                          | 核准日期      |            |      |                                   |               |
|                                                  | 至               |                        | 日期格式:西元年 20120505                         |                                          |           | 至          |      | 日期格式:西元年 20120505                 |               |
|                                                  |                 |                        |                                           |                                          | M         | VP         |      | nama tine 2004 - Selo Strebellini |               |
|                                                  |                 |                        |                                           |                                          | 始查詢       |            |      |                                   |               |
|                                                  |                 |                        |                                           |                                          |           |            |      |                                   | Caller 1      |
|                                                  |                 |                        |                                           | 核退標準E                                    | 申請作業 - 清單 |            |      |                                   |               |
|                                                  |                 |                        |                                           |                                          |           |            |      |                                   |               |
| 第1項至第1項                                          | 1. 共1項          |                        |                                           |                                          |           |            |      |                                   | 第             |
| 項次                                               | 申請序號            | 6                      | U.C.C.C.CODE - 成而甲又名柟<br>F確與否非本局權限,由海關設定之 |                                          | 狀態        | 申請日期       | 核准日期 |                                   | <b>作</b> 操作說明 |
| 1                                                | 112R710585      | ● 8411.11.11.11-1 成品中文 |                                           | () () () () () () () () () () () () () ( | 日請資料送達    | 2023/07/10 | 福季   |                                   |               |
|                                                  |                 |                        |                                           |                                          |           |            |      |                                   |               |
|                                                  |                 |                        |                                           |                                          |           |            |      |                                   | D D           |
|                                                  |                 |                        |                                           |                                          |           |            |      |                                   |               |

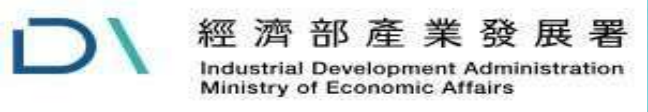

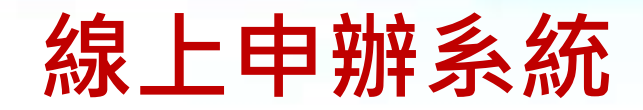

#### > 狀態列與案件撤回

| 核退                      | 標準申請事項▼                                 | 勘誤作業▼                  | <b>系統操作說明文件 ▼</b>                          | 核退標準填寫範列▼               | 廠商基本資料▼                | 申請人管        | 理功能▼ 附件 | 檔案庫作業▼         | 憑證授權資料管理▼ |
|-------------------------|-----------------------------------------|------------------------|--------------------------------------------|-------------------------|------------------------|-------------|---------|----------------|-----------|
| 退橋 進口<br>進口             | 資料授權新增(進口商)<br>資料授權編輯(進口商)<br>權進口資料查詢作業 |                        | 山建新建大型用「从墨豆面料体泡速                           | 准由修作業業型                 |                        |             |         |                | 新港中洋委     |
| 核退                      | 標準申請作業                                  |                        | 中國別國元件國一乃始回馬利利及陸等                          | (李平衡)(宋太][[[]]]         |                        |             |         |                | 利用中間業     |
| 紙本<br>核退                | 申請書用印後上傳<br>標準補正作業                      |                        |                                            | 核退机                     | 標準申請作業 - 查詢            |             |         |                |           |
| 事案                      | 標進查詢作業<br>標準查詢作業(e化)                    |                        |                                            | 案件暫存                    | 光泽                     |             |         |                |           |
| 申請序                     | 號                                       |                        |                                            | 完成收文登                   | 錄                      |             |         |                |           |
| <ul> <li>申請日</li> </ul> | 第<br>一<br>至                             |                        | 日期格式:西元年 20120505                          | 審核中<br>發文完成(審<br>發文完成(審 | §核通過有核准日期<br>§核不通過無核准日 | ]) ≆<br> 期) | 日期格     | 时:西元年 20120505 |           |
|                         |                                         |                        |                                            | 特殊狀況:得                  | 授權中                    |             |         |                | ALLA      |
|                         |                                         |                        |                                            | 板退机                     | 標準甲記 作業 - 清單           |             |         |                |           |
| 第1号                     | 至第1項,共1項                                |                        |                                            |                         |                        |             |         |                | 美         |
| 項                       | [次 申請序號                                 |                        | C.C.C.Code - 成品中文名稱<br>(正確與否非本局權限 - 由海關認定之 | z)                      | 狀態                     | 申請日期        |         | 操作             | 操作説明      |
|                         | 1 112R710585                            | ● 8411.11.11.11-1 成品中文 |                                            |                         | 待申請資料送達                | 2023/07/10  | 複製 122  | 視見             | a d       |

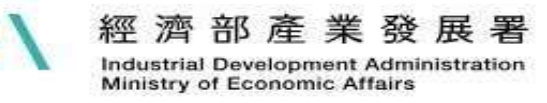

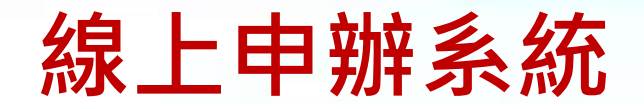

#### ≻紙本申請書用印後上傳

|     | 核退標準申請事項▼                      | 勘誤作業▼                    | <b>系統操作說明文件 ▼</b> | 核退標準填寫範列▼ | 廠商基本資料▼            | 申請人管理功能▼ | 附件檔案庫作業▼ | 憑證授權資料管理▼ |
|-----|--------------------------------|--------------------------|-------------------|-----------|--------------------|----------|----------|-----------|
| 核退槽 | 進口資料授權新增(進口商)<br>進口資料授權編輯(進口商) | 後上傳                      |                   |           |                    |          |          |           |
|     | 經授權進口資料查詢作業<br>核退標準申請作業        |                          |                   | 紙本        | < <p>S中請書用印後上傳</p> |          |          |           |
| E   | 紙本申請書用印後上傳                     |                          |                   |           |                    |          |          |           |
|     | 核退標準補正作業<br>専案標準查詢作業           | 申請書右上角之識別碼與系統識別碼相符       |                   |           |                    |          |          |           |
|     | 通案標準查詢作業(e化)                   | 申請書為多頁,請連續掃描合併,系統不       | 受理其他檔案格式          |           |                    |          |          |           |
|     | 3.除了「已用印申請書」,                  | 」<br>其他相關證明文件電子檔,請勿使用此功能 | 語上傳・              |           |                    |          |          |           |

| 項次 | 申請序號       | 申請書                         | 狀態      | 申請日期       |
|----|------------|-----------------------------|---------|------------|
| 1  | 112R710585 | 尚未上傳任何福雲上傳 刪除 顯啟            | 待申請資料送達 | 2023/07/10 |
|    | ● 檔案上傳注意   | 意事項:                        |         | 41         |
|    | 1. 本功能僅打   | 妾受pdf檔,請勿上傳圖片檔(例:jpg檔)。     | o       |            |
|    | 2. 本功能僅打   | 妾受上傳一個檔案,請勿將申請書 <b>掃</b> 描為 | 多個檔案上傳。 |            |
|    | 3. 本功能僅打   | 妾受申請書檔案,請勿使用本功能上傳附          | 件檔案。    |            |
|    | 4. 請確認上係   | 專之申請書檔案與申請序號相符。             |         | -          |
|    | 5. 申請書用印   | 印上傳後,無須再寄送紙本申請書至本局          | 0       |            |

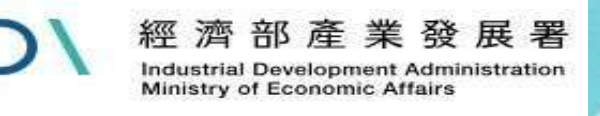

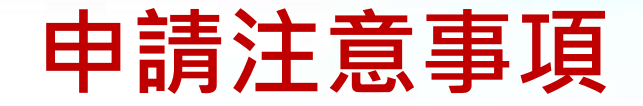

#### ≻核退標準文號

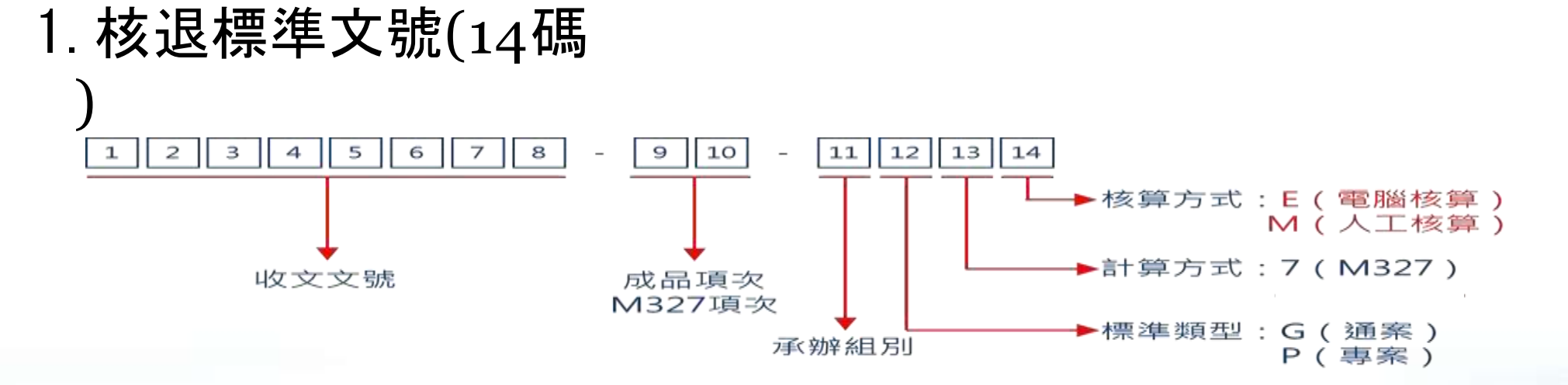

#### 2. 各類核退標準申請退稅方

| Ŧ  |             |              |              |  |  |  |  |  |
|----|-------------|--------------|--------------|--|--|--|--|--|
| 10 | 各類型核退標準退稅方式 | 電子退稅         | 紙本退稅         |  |  |  |  |  |
|    | E類標準        | $\checkmark$ | $\checkmark$ |  |  |  |  |  |
|    | M類標準        | X            | $\checkmark$ |  |  |  |  |  |

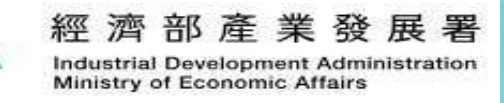

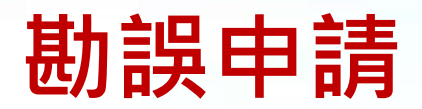

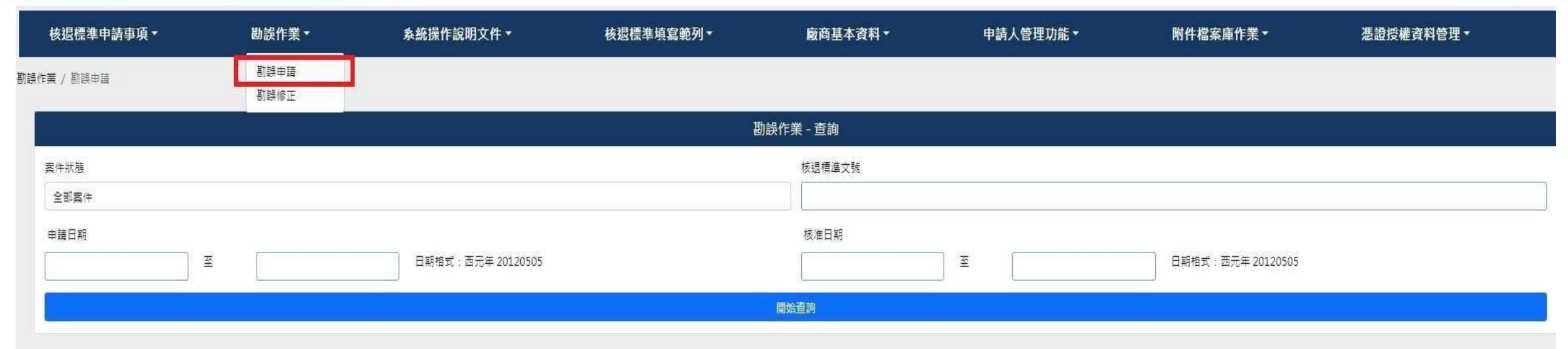

|          | 。<br>"我们就是我们就是我们就是我们就是我们就是我们就是我们就是我们就是我们就是我们就是 |       |                                                                                                  |              |      |            |                                         |  |  |
|----------|------------------------------------------------|-------|--------------------------------------------------------------------------------------------------|--------------|------|------------|-----------------------------------------|--|--|
| 第1項至第6項( | 第1項至第6項·共6項                                    |       |                                                                                                  |              |      |            |                                         |  |  |
| 項次       | 申請序號                                           | 勘誤識別碼 | C.C.C.Code - 成品中文名稱                                                                              | 狀態           | 申請日期 | 核定日期       | 操作 操作說明                                 |  |  |
| 1        | 111R616185                                     |       | 5603.92.90.00-1 水針不織布<br>5603.92.90.00-1 水針不織布<br>5603.92.90.00-1 水針不織布<br>5603.92.90.00-1 水針不織布 | 發文完成         |      | 2022/06/17 | <b>散課</b> 微視                            |  |  |
| 2        | 110R583303                                     |       | 5603.92.90.00-1 水針不織布                                                                            | 發文完成         |      | 2021/09/09 | 勘誤 检視                                   |  |  |
| 3        | 110R558250                                     |       | 5603.92.90.00-1 水針不織布                                                                            | 發文完成<br>勘誤核准 |      | 2021/01/15 | 「「「「」」「「「」」「「」」「「」」「「」」「」」「「」」「」」「」」「」」 |  |  |
| 4        | 109R548158                                     |       | 5603.92.90.00-1 水針不織布<br>5603.92.90.00-1 水針不織布<br>5603.92.90.00-1 水針不織布<br>5603.92.90.00-1 水針不織布 | 發文完成         |      | 2020/10/13 | 勘課 微規                                   |  |  |
| 5        | 109R541128                                     |       | 5603.92.90.00-1 水針不織布<br>5603.92.90.00-1 水針不織布<br>5603.92.90.00-1 水針不織布                          | 發文完成         |      | 2020/07/29 | 勘課 微視                                   |  |  |

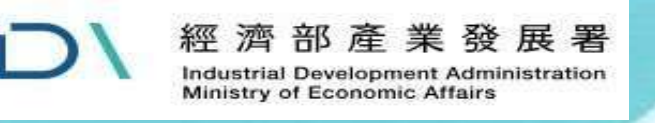

#### 組改後申辦網址

#### 經濟部工業局將於112/09/26組改為經濟部產業發展署 線上申辦系統網址將正式變更為:<u>https://csoaso.ida.gov.tw/csoas</u>

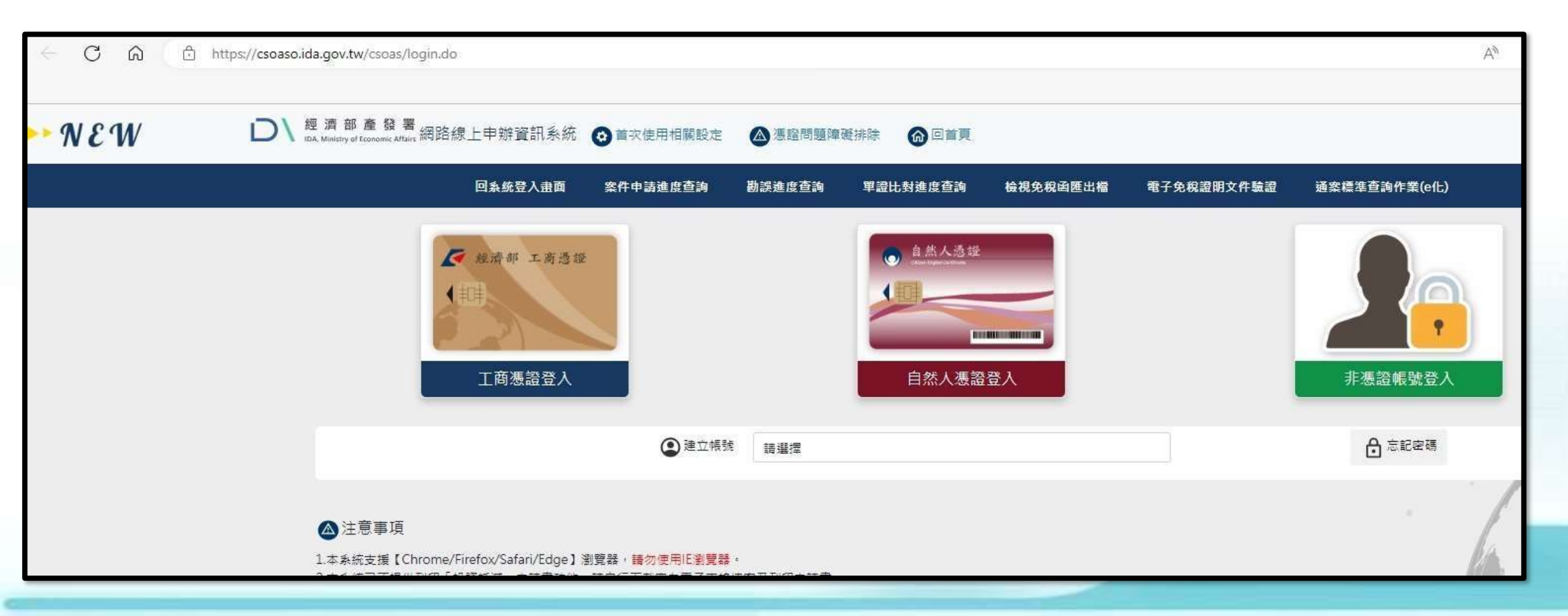

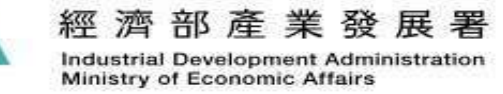

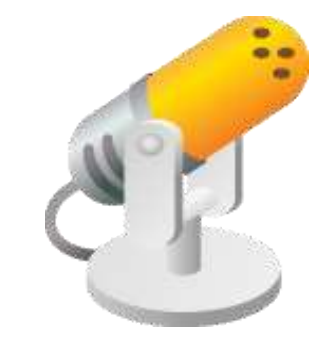

# 謝謝指教!